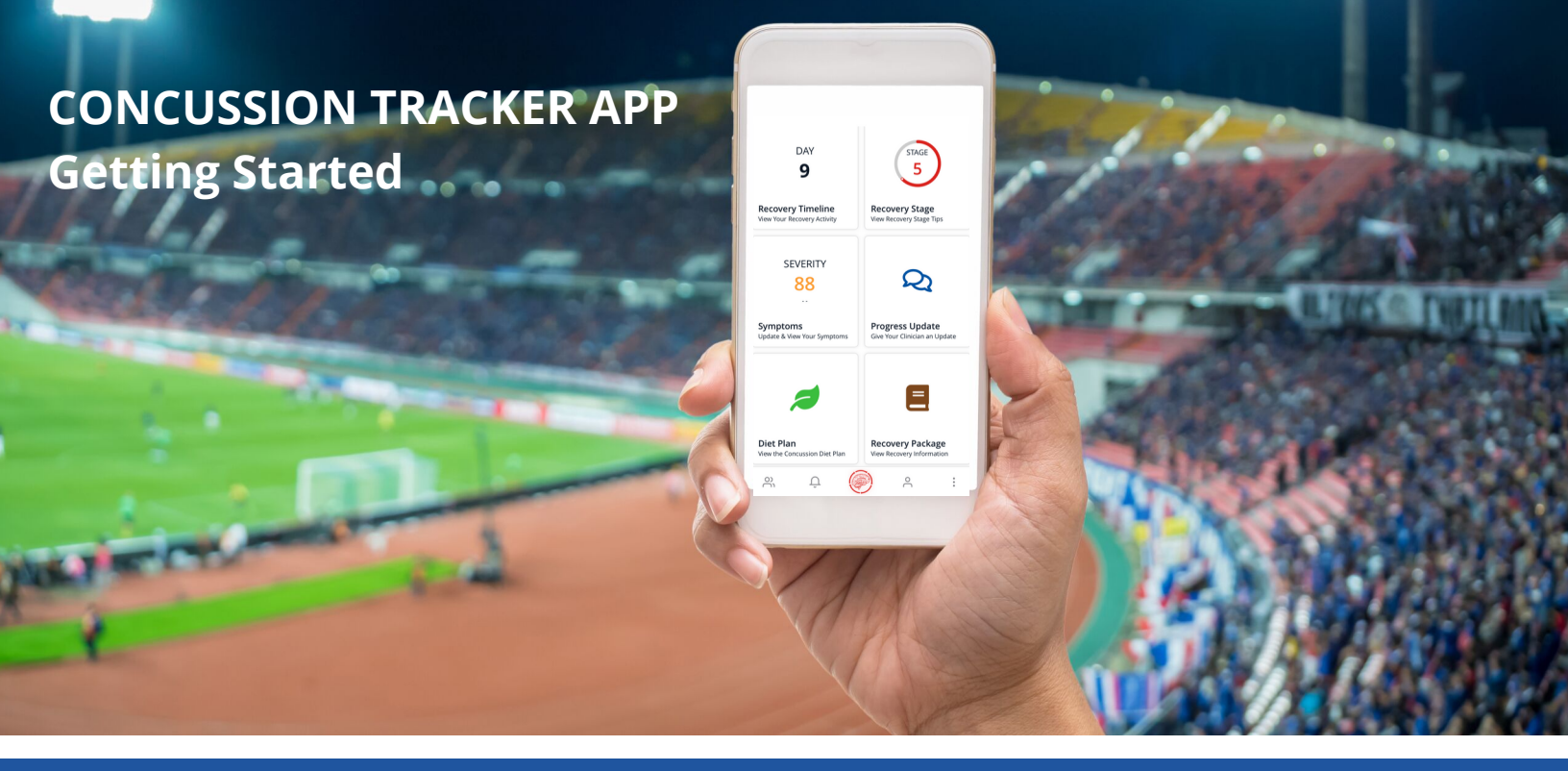

# COACHES

- 1. Download the *Concussion Tracker App* in the App Store or Google Play
- 2. Create your Team Leader account

Open the app and click 'Create New Account' to follow along with the create account wizard.

3. Create your teams

Click the blue '+' button in the bottom right of the team screen, then create new in bottom right.

## 4. Add your players

Invite players using their 16-digit account number or ask them to add themselves to your team.

| ■ I ROGERS                                                                                                    | er                           | 78% ■)<br>D EN マ Teams<br>lacrosse<br>ION<br>IENT<br>Largide Mine Storts Association | Schools<br>»<br>A | JV Stingrays Volleyball Junior Varsity   Volleyball Junior Varsity   High School Athletic Association Ü London, ON, Canada |
|----------------------------------------------------------------------------------------------------|------------------------------|--------------------------------------------------------------------------------------|-------------------|----------------------------------------------------------------------------------------------------|
| <b>4.2★★★☆ #58</b> 1                                                                                                    | 7+                           | New Linnie, NL, Canada                                                               |                   | Coaches & Trainers                                                                                                    |
| What's New Version His   Version 3.0.1 1mc   - Updated address & location searching                                                                                                    | tory<br>ago Password Sign In | PlayerTeam<br>Hockey<br>Blah Blah<br>① CityVille, AK, United States                  | »><br>AA          | Alline Lynch                                                                                                    |
| Preview<br>Perform sideline<br>concussion screening<br>to the function of the function<br>to the function of the function of the function<br>to the function of the function of the function<br>to the function of the function of the f | Forgot Password?             | nt                                                                                   | (+)<br>           | + Join Team                                                                                                    |

## **PLAYERS**

- 1. Download the *Concussion Tracker App* in the App Store or Google Play
- 2. Create your *Player/Parent or Family Account* account Open the app and click 'Create New Account' to follow along with the create account wizard.

#### 3. Find your team

Click the blue '+' button in the bottom right of the team screen, search for your team and join.

### 4. Confirm and accept your coaches

Once you join your team, make sure to toggle each coach in the 'on roster' section of coaches & trainers. It will say 'pending' until your coach accepts your request to join the team.

| INI ROGERS ♥ 2:13 PM                                | <b>1</b> 78% —)                                                                                                    | •••II ROGERS 奈 | 2:14 PM                         | 78% 🛑      | Teams                                                                                                    | Schools   |                                                                                                    |                |
|-----------------------------------------------------|----------------------------------------------------------------------------------------------------|----------------|---------------------------------|------------|----------------------------------------------------------------------------------------------------|-----------|----------------------------------------------------------------------------------------------------|----------------|
| Complete<br>Manageme<br>OPEN                        | Sion Tracker<br>Concussion<br>ent Inc.                                                                                                    |                | COMPLETE<br>CONCUSSI<br>MANAGEM | ON<br>IENT | Iacrosse<br>Minnesota elephants<br>Kerosse<br>Langside Minor Sports Association<br>Wew Linnie, NL, Canada | »<br>A    | C<br>JV Stingrays Volleyball<br>Volleyball<br>High School Athletic Association<br>C London, ON, Canada | Junior Varsity |
| 11 Ratings M                                        | ledical Age                                                                                                    |                |                                 |            | Hockey                                                                                                    |           | [→ Leave Team                                                                                          |                |
| What's New<br>Version 3.0.1                         | Version History<br>1mo ago                                                                                                    | A Email        |                                 |            | PlayerTeam<br>Hockey<br>Biah Biah<br>()) CityVille, AK, United States                                     | >><br>AA  | Positions<br>Primary: Blah<br>Secondary: Blah                                                          | C EDIT         |
| - Updated address & location                        | searching                                                                                                    |                | Sign In                         |            |                                                                                                    |           | Canabaa & Trainara                                                                                     |                |
| Preview<br>Perform sideline<br>concussion screening | Send immediat<br>status notificat<br>athlete stake                                                                                                    | Fo             | orgot Password?                 |            | <b>x</b>                                                                                                  | (+)<br>:: | Amie Lynch                                                                                             | Un Röster      |
| Today Games Apps                                    | Y Storgsvor Volteyba<br>Ward<br>Dir Share Annaestan<br>Dir Share Annaestan | Cre            | ate New Accour                  | nt         |                                                                                                    |           |                                                                                                    |                |

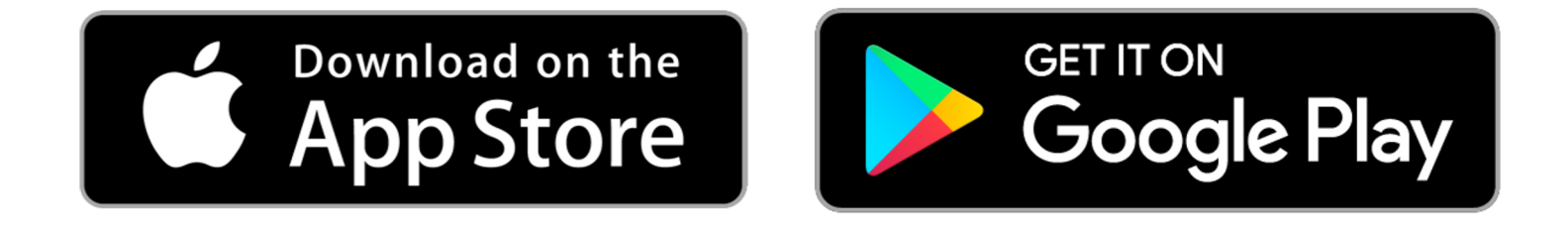

If you have further questions regarding setup on the Concussion Tracker App please refer to our extensive **APP HELP** section on our website for step-by-step instructions on everything from creating teams and adding players, to how to report injuries, how to upload medical clearance letters and more.